## Návod pro vkládání fotografií a tvorbu článků v systému Joomla

Nejprve je potřeba fotografie do stránek nahrát. To lze provést v menu **Obsah – Správce médií**. Pro novou fotogalerii je třeba vytvořit **novou složku** !!! (tlačítko Vytvořit novou složku). Pomocí tlačítka Nahrát je možné vybrat soubory z vašeho PC a nahrát je do stránek (tlačítkem Zvolit soubory – vybrat požadované fotky a kliknout na Zahájit nahrávání).

| 🖶 Nahrát 🔰 🖬 🖓                                                                                                    | tvořit novou složku                                        | opravce kategori<br>Hlavní články                   | 1                    |              |           |              |                     |                         |                   | 🕑 Nápověda 🛛 🌣 N |
|----------------------------------------------------------------------------------------------------|------------------------------------------------------------|-----------------------------------------------------|----------------------|--------------|-----------|--------------|---------------------|-------------------------|-------------------|------------------|
| 3d_dorty                                                                                                    | III Miniatury                                              | Správce médií                                       |                      |              |           |              |                     |                         |                   |                  |
| andilek<br>babovkachram<br>babovkahrad<br>babovkamost<br>bilyst                                                                                                    |                                                            | 3d_dorty                                            | banners ×            | galerie ×    | grafika   | headers      | knihy               | malby_na_z              | sampledata        | c × vystavy      |
| bilystom<br>cervdiplom<br>holubice<br>hvino<br>karruze                                                                                                    | ×<br>•<br>•<br>•<br>•<br>•<br>•<br>•<br>•                  | ×<br>MG_6810.J                                      | ×<br>PIC_0198.J      | Rytiri-nov   | good.png  | X X Joornias | joomla_gre          | Joomla_log              | kresba-Hie        | kresba-ves       |
| la kleopatra<br>III knihababicka<br>IIII knihamaturita<br>IIII knihapohreb                                                                                                    | Sharin (format<br>Log Logo,png                             | Charlos in Charmat<br>Andy days have<br>logo 1. png | kogo2.png            | ×            | vecky22co | powered_by   |                     |                         |                   |                  |
| kocka<br>krestni<br>labute                                                                                                    |                                                            |                                                     |                      |              |           |              |                     |                         |                   |                  |
| maltezky_psik                                                                                                    |                                                            |                                                     |                      |              |           |              |                     |                         |                   |                  |
| át soubor Zvolit soubor<br>át soubory (Maximální v                                                                                                    | y Soubor nevyl<br>elikost: 10 MB)                          | brán 🛃 z                                            | ahájit nahráván<br>× |              |           |              | ×                   | ×                       | ×                 |                  |
| t soubor Zvolit soubor<br>át soubor (Maximální v<br>ат soubory (Maximální v                                                                                                    | y Soubor nevyl<br>elikost: 10 MB)<br>X ba                  | brán 🗶 Z                                            | ahájit nahráván      | j<br>grafika | headers   | knity        | × maby_             | ×<br>  <br>1a_z         | ) ×<br>sampledata | vystavy          |
| maitezky_psik     át soubor   Zvolit soubor     át soubory (Maximální v <td>y Soubor nevyl<br/>elikost: 10 MB)<br/>**<br/>prty ba<br/>10.J</td> <td>brán 🗘 Z</td> <td>ahájit nahráván</td> <td>i<br/>grafika</td> <td>headers</td> <td>knity</td> <td>× matby_<br/>× X Joc</td> <td>X<br/>Ina. Z<br/>X<br/>Jog</td> <td>sampledata</td> <td>vystavy</td> | y Soubor nevyl<br>elikost: 10 MB)<br>**<br>prty ba<br>10.J | brán 🗘 Z                                            | ahájit nahráván      | i<br>grafika | headers   | knity        | × matby_<br>× X Joc | X<br>Ina. Z<br>X<br>Jog | sampledata        | vystavy          |

Jakmile budete mít nahrané fotografie do samostatných složek. Můžete upravit / vytvořit nový článek pro danou galerii.

V menu klikněte na položku **Obsah – Správce článků**. Pro úpravu již existujícího článku stačí kliknout na jeho název v seznamu.

Pro vytvoření nového klikněte na tlačítko NOVÝ.

| 🕱 Systém - Uživatelé -     | - Nabidky - C     | Dbsah - Komponent                          | ty – Rozšíření – Nápověda                                          | a <del>•</del>       |                 |              |                      | patriciaberer | ni 🗗 🍳 🗸 |
|----------------------------|-------------------|--------------------------------------------|--------------------------------------------------------------------|----------------------|-----------------|--------------|----------------------|---------------|----------|
| 🛱 Správce článků: Č        | Články            | Správce článků                             | Přidat nový článek                                                 |                      |                 |              |                      | ol 🔀          | omla!"   |
| 🗢 Nový 🗹 U                 | Ipravit 🗸 🗸 Zveře | Hlavní články                              | Hlavní 🖉 Archivovat 🗹 Zko                                          | ontrolovat 🛅 Do koše | Dávkové zpracov | ání          |                      | 🕑 Nápověda    | Možnosti |
| Články                     | Hledat            | Správce médií                              | Nástroje vyhledávání 👻                                             | Vyprázdnit           |                 |              | Titulek vzestupně    | •             | 20 *     |
| Kategorie<br>Hlavní články | 🗢 🔲 St            | tav Titulek •                              |                                                                    |                      | Přístup         | Autor .      | Jazyk Datum          | Zobrazení     | ID       |
| ,                          |                   | Fotografie z pro<br>Kategorie (jedna): 1   | <mark>běhlých akcí</mark> (Alias: fotografie-z-probeh<br>Výstavy   | Nych-akci)           | Public          | Super User \ | /šechny 10. 10. 2014 | 15            | 28       |
|                            |                   | Andilek (Alias: ar<br>Kategorie (jedna):   | ndilek)<br>Umělecké 3D dorty an eb cukrářská socha                 | ařina                | Public          | Super User \ | /šechny 18. 1. 2015  | 44            | 39       |
|                            |                   | Ar ▼ Bábovky - chrán<br>Kategorie (jedna): | m (Alias: babovky-chram)<br>Umělecké 3D dorty aneb cukrářská socha | ařina                | Public          | Super User \ | /šechny 23. 1. 2015  | 45            | 56       |
|                            |                   | A ▼ Bábovky - hrad<br>Kategorie (jedna):   | (Alias: babovky-hrad)<br>Umělecké 3D dorty aneb cukrářská socha    | ařina                | Public          | Super User \ | /šechny 23. 1. 2015  | 39            | 55       |
|                            |                   | A ▼ Baletní špičky (<br>Kategorie (jedna): | (Alias: baletni-spicky)<br>Umělecké 3D dorty aneb cukrářská socha  | ařina                | Public          | Super User \ | /šechny 14. 1. 2015  | 84            | 33       |

U nového článku je důležité vyplnit následující pole: Titulek, Kategorie !!!

| 🗹 Uložit 🗸 Uložit & Zavřít 🛛 🕂 Uložit & Nový 🖓 Uložit jako kopii 🏾 🖨 Verze                                                                                                    | Saviit                                                                                               | 0   |
|----------------------------------------------------------------------------------------------------|----------------------------------------------------------------------------------------------------|-----|
| Titulek * Andílek<br>Obsah Zveřejnění Obrázky a odkazy Možnosti J2Store Cart Nastavení stránky ú                                                                                                    | Alias andilek<br>úpravy článku Oprávnění                                                             |     |
| Soubor • Úpravy • Vložit • Zobrazit • Formát • Tabulka • Nástroje •<br>B / U • 등 등 등 급 ≣ Formát • Odstavec • Typ pisma • Velikostpí •<br>M ≔ • ⊨ = = = ↑ ♂ ♂ ☐ ☐ ↔ ▲ • ▲ • ↓<br>⊞ • ↓ • ☆ Ω @ ⊠ - ¶ ¶.<br>☆ D • 0 • ¶ ¶ • 6 @ = ● | Kategorie (jedna) *<br>- Umělecké 3D dorty aneb o<br>Štítky<br>Vyberte nějaké možnosti               | u V |
| Participan Berni                                                                                                    | I Stav<br>Zveřejnéno<br>Hlavní<br>Ano N<br>Přístup<br>Public<br>Jazyk<br>Všechny<br>Poznámka k verzi | •   |

Obsah článku (hlavní textové pole) se skládá ze tří částí:

- 1, úvodní fotografie
- 2, tlačíto Číst dále... (červená linka v obrázku)
- 3, kód pro vložení galerie

| Printedu Searchi<br>me personal results           | Zveřejněno<br>Hlavní<br>Ano Ne<br>Přístup<br>Public •<br>Jazyk<br>Všechny •<br>Poznámka k verzí |
|---------------------------------------------------|-------------------------------------------------------------------------------------------------|
| {gallery}3d_dorty/andIlek{/gallery}               | 4                                                                                               |
| p Počet slov: 3                                   |                                                                                                 |
| C Čtánek 🖸 Obrázek 🖸 Oddělovač stránek 🗸 Číst dál |                                                                                                 |
|                                                   |                                                                                                 |

1, Úvodní obrázek se vkládá tlačítkem **Obrázek** (poté vyberete složku a obrázek a kliknete vpravo nahoře na tlačítko **Vložit**).Někdy je nutné obrázek zmenšit – klikutím na obrázek a tažením rohových bodů.

2, Potom kliknete na tlačítko Číst dále (nic není potřeba nastavovat). V okně textu se objeví červená linka.

3, Pro vložení ostatních fotografií ze složky napíšte (pod červenou linku) následující text

## {gallery}složka/podsložka{/gallery}

Text musí být včetně uvedených závorek.... Název složka a podsložka nahradíte konkrétním nízvem fotogalerie.

Např. {gallery}3d\_dorty/andilek{/gallery}

## Na závěr celý článek uložíte (tlačítko Uložit vlevo nahoře). !!!

| X Systém Uživatelé Nabidky Obsah Komponenty Rozšíření Nápověda                                    | patriciabereni 🗗 🌣 🗸                                                                                            |
|---------------------------------------------------------------------------------------------------|----------------------------------------------------------------------------------------------------|
| 🖉 Správce článků: Uprava článku                                                                   | Joomla!                                                                                                    |
| 🗹 Uložit 🔍 Vložit & Zavřít 📔 🕂 Uložit & Nový 🛛 🖓 Uložit jako kopii 🖉 🛆 Verze 🛛 🔕 Zavřít           | Nápověda                                                                                                    |
| Titulek * Andilek Alias andilek                                                                   |                                                                                                    |
| Obsah Zveřejnění Obrázky a odkazy Možnosti J2Store Cart Nastavení stránky úpravy článku Oprávnění |                                                                                                    |
| Soubor • Úpravy • Vložit • Zobrazit • Formát • Tabulka • Nástroje •                               | Kategorie (jedna) *                                                                                             |
| B I 및 S ≡ Ξ Ξ Formáty - Odstavec - Typ písma - Velikost pí                                        | - Umelecke 3D dorty aneb cu *                                                                                   |
|                                                                                                   | Štítky                                                                                                    |
|                                                                                                   | Vyberte nějaké možnosti                                                                                         |
| I I                                                                                               | Stav<br>Zveřispično<br>Hlavní<br>Ano <u>No</u><br>Přístup<br>Public •<br>Jazyk<br>Všechny •<br>Poznámka k verzi |
| {gallery}3d_dorty/andilek{/gallery}                                                               |                                                                                                    |